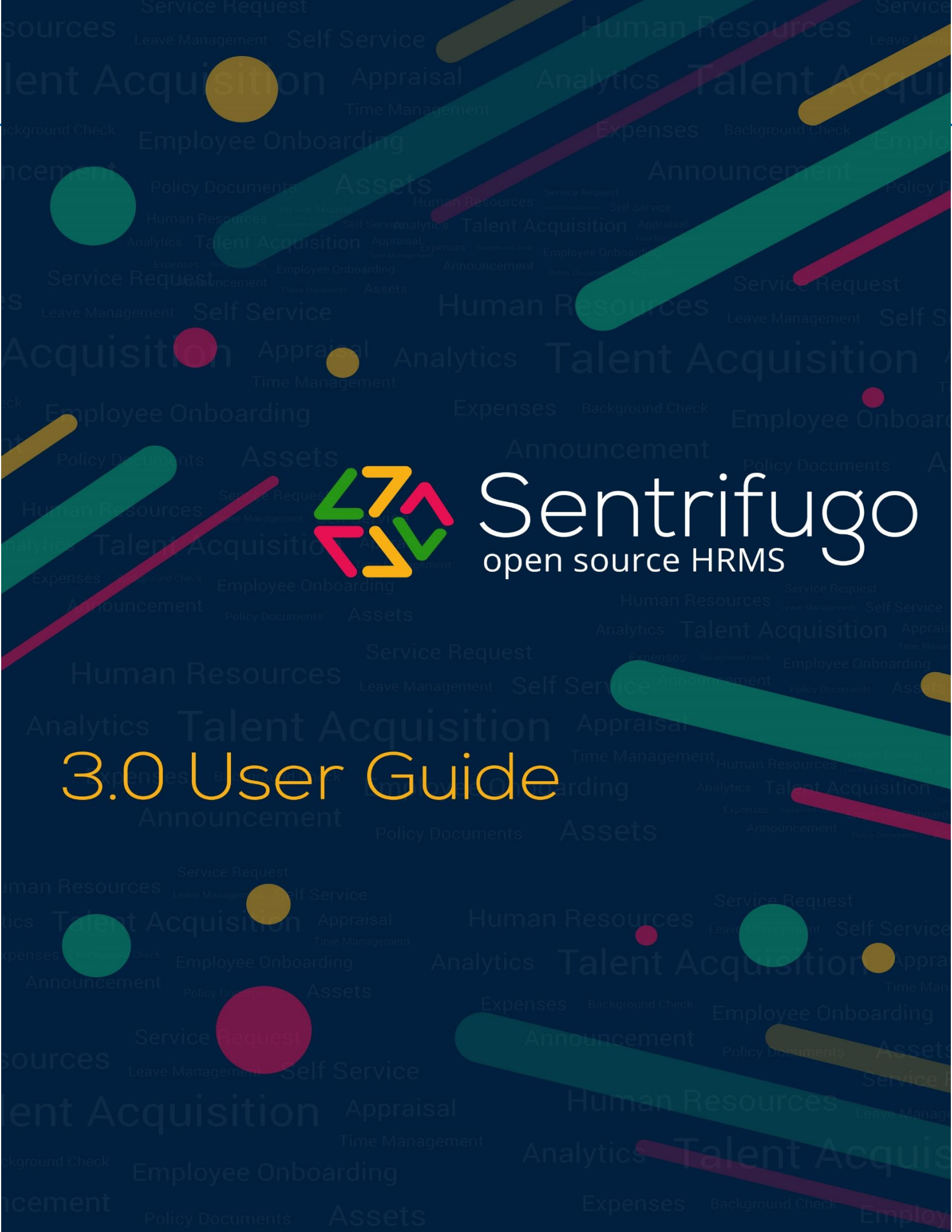

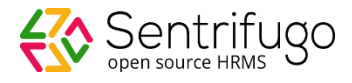

# Sentrifugo - Time Management User Guide

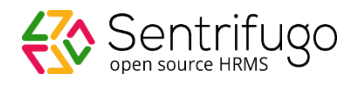

# Table of Contents

| Introduction                                                         | 4  |
|----------------------------------------------------------------------|----|
| Time Management Settings Configuration                               | 5  |
| How do I add Clients?                                                | 5  |
| How do I add Projects?                                               | 6  |
| How do I add Default Tasks?1                                         | 10 |
| How do I configure the weekly reminder and timesheet blocking range? | 11 |
| Weekly Submission Reminder                                           | 11 |
| Timesheet Blocking Range1                                            | 11 |
| Can the Super Admin fill timesheets?1                                | 14 |
| Can the Super Admin Approve/Reject Employee Timesheets?              | 15 |
| What is the role of a Reporting Manager in Time module?1             | 17 |
| How do I fill in timesheets?1                                        | 19 |
| How do I view Projects assigned to me?2                              | 21 |

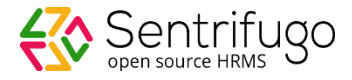

# Introduction

Sentrifugo's Time Module is a unique Timesheet Management tool. Managers can configure project details and add Employees to projects. They can view timesheets of the Employees reporting to them in a daily, weekly or monthly view format. Employees can enter the hours spent on an assigned project. Employee and project based time reports can be generated based on the details entered by the Employees.

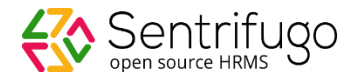

## Time Management Settings Configuration

Before your Employees can start filling the timesheets, as a Super Admin you must configure the following aspects:

- Add Clients •
- Add Projects
- Add Default Tasks
- Configuration
  - Weekly Submission Reminder
  - Timesheet Blocking Range

# How do I add Clients?

Provide the basic information about your clients.

| lect the option <b>Clients</b> from the Time module's menu. Click on the <b>Add</b> button.                                                                                                    |          |
|----------------------------------------------------------------------------------------------------|----------|
| Home > Time > Clients > Add 4 Back to D                                                                                                    | ashboard |
| Time Sheet Employee Time Sheets Clients Default Tasks Projects Configuration                                                                                                    |          |
| Client*     a     Address     b     Country     C     State     d     Email     e       Select Country     Select State     Select State     Image: Select State     Image: Se |          |
| Phone Number f Fax g Point of Contact * h                                                                                                    |          |
| Cancel                                                                                                    |          |
| Figure 1                                                                                                    |          |
| Denotes mandatory fields                                                                                                    |          |

a. Client name\*

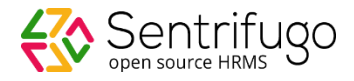

- b. Client location
- c. Country the client is located in
- d. State the client is located in
- e. Client email address
- f. Client phone number
- g. Client fax number
- h. Name of the point of contact from client side\*

# How do I add Projects?

Under the

Projects section there are 3 steps:

1. Configure project details: Provide information about the project.

| Home > Time > Projects > Add                                                               |                                                                                                    | <ul> <li>Back to Dashboard</li> </ul>                                             |
|--------------------------------------------------------------------------------------------|----------------------------------------------------------------------------------------------------|-----------------------------------------------------------------------------------|
| Time Sheet Employee Time Sheets C                                                          | Clients Default Tasks Projects Configuration                                                                |                                                                                   |
| Step<br>1<br>Configure the project details and def<br>project type along with the estimate | ine the 2 Add the project related tasks, provide estimates, billable rate per hour and assign the resources | Add the project related resources, provide billable & cost rate, and assign tasks |
| Configure Project Details                                                                  |                                                                                                    | ■ BACK                                                                            |
| Project * a Status 📀 *<br>Select Status                                                    | b Base Project 2 C Client *                                                                                 | e Currency e Currency Add Currency Add Currency                                   |
| Project Type * f Estin                                                                     | nate ————————————————————————————————————                                                                   | Description — h                                                                   |
| Billable ONon Billable Revenue                                                             | To To                                                                                                    | 500 characters remaining (500 maximum)                                            |
| Cancel                                                                                     |                                                                                                    |                                                                                   |

Figure 2

\* - Denotes mandatory fields

a. Project Name\*

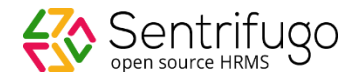

- b. Status of the Project E.g.: Initiated, In Progress, Completed etc.\*
- c. The parent project name on which the current project is based on
- d. Client Name\*
- e. Currency used in the project\*
- f. Type of the project on basis of the income type \*
- g. Estimated duration of the Project
- h. Project Description

SAVE the details to move onto the next step.

2. Add Project related tasks: Add the various tasks which are performed by the Employees in the project

When you are configuring a task for the first time, you will see the below message:

Tasks are not yet set. Click here to add the tasks

After clicking on the hyperlink, a pop up window will open.

| Add Tasks                                   | × |
|---------------------------------------------|---|
| Default Tasks Sequently used Tasks New Task |   |
| Name *                                      |   |
|                                             |   |
|                                             |   |
| Default Task                                |   |
| ADD Cancel                                  |   |

Figure 2.1

- Default Tasks The default tasks that had been set up in the 'Default Tasks' tab (you can create a default task here also by selecting the checkbox 'Default Task' while creating a new task)
- o Frequently Used Tasks The tasks frequently used in different projects will be populated here
- New Task For a particular project only, a new task can be added here

Choose the task category you want by selecting the radio button.

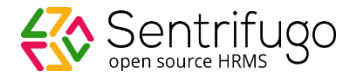

| earch by Task | Q,              |                       |          |          |
|---------------|-----------------|-----------------------|----------|----------|
| asks          |                 |                       |          | + Add Ta |
| lame          | Estimated hours | Billable Rate/hr(INR) | Billable | Actions  |
| ctive Task    |                 |                       |          | ê 🗢 🗄    |
| eneral task   |                 |                       |          | 100      |

#### You can then fill in the Estimated Hours and Billable Rate of each task which you have added.

#### Figure 2.2

**3.** Add resources to Projects: You can add Managers/Employees to the project. When you are adding resources for the first time you will see the below message.

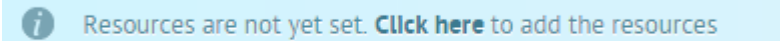

After clicking on the hyperlink, a pop up window will open.

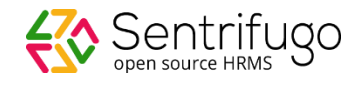

| e wwwager w Embrohea                                   |                                                 |                                                                                        |  |
|--------------------------------------------------------|-------------------------------------------------|----------------------------------------------------------------------------------------|--|
| Managers                                               |                                                 | Selected Managers (1)                                                                  |  |
| Search Hanager Conservation Conservation Conservations | a interprojecto                                 | Search selected manager QL<br>Repect Ganagers (Dick on manager to remove from project) |  |
| Asten Michael<br>Exerviced                             | Fobert Anderson<br>ExtPriceot                   | Add transport to propert                                                               |  |
| William Blate                                          | Rose Mary<br>exercise                           | Eventsons<br>Employee                                                                  |  |
| Haruger                                                | Human Resource                                  |                                                                                        |  |
| Hanagement                                             | Coperative stand                                |                                                                                        |  |
| Ashing Bodes<br>Extracts                               | And Antipe Michaeles<br>EMPPORTAL<br>Management |                                                                                        |  |

Figure 2.3

Click on the Manager/Employee you wish to add to the project and then the name will appear on the right side column as selected Managers/Employees. Click on ADD TO PROJECT

After the resources have been added the Super Admin/Manager can fill in the billable rate & cost rate.

| Role              | ▼ S | earch by Employee Q    |                    |                    |
|-------------------|-----|------------------------|--------------------|--------------------|
| Resources         |     |                        |                    | a 🗕 + Add Resource |
| Employee          |     | Billable Rate/hr (INR) | Cost Rate/hr (INR) | Actions            |
| Robert Anderson M |     |                        |                    | b — 🧞 💿 🗑          |

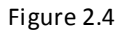

#### a. Add more resources

b. Assign tasks to resources and on clicking this option a pop up (shown below) window will open.

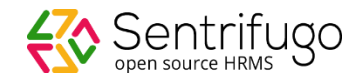

| EMPP0007<br>Human Resource             |                 |                |
|----------------------------------------|-----------------|----------------|
| ♥ Unassigned ◎ Assigned ◎ All <b>a</b> |                 | Search by Task |
| Task                                   | Estimated hours |                |
| General task                           |                 |                |
| Active Task                            |                 |                |
|                                        |                 |                |
|                                        |                 |                |

Figure 2.5

- a. You can filter the tasks displayed by clicking on a radio button (Unassigned/Assigned/All)
- b. After selecting the tasks you wish to assign to the resource, click on ASSIGN TASK

### How do I add Default Tasks?

Add the various default tasks performed by the Employees in your organization. E.g.: Developing, Documentation, Testing etc.

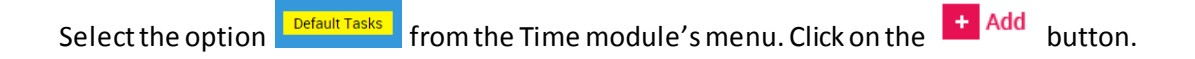

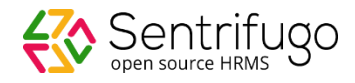

| łome→ Time→ Default | Tasks > Add          |          |               |          |               |
|---------------------|----------------------|----------|---------------|----------|---------------|
| Time Sheet          | Employee Time Sheets | Clients  | Default Tasks | Projects | Configuration |
| Default Task * 💶    | <b>—</b> a           |          |               |          |               |
|                     |                      |          |               |          |               |
|                     |                      |          |               |          |               |
| SAVE Cancel         |                      |          |               |          |               |
|                     |                      | Figure 3 | 1             |          |               |
| enotes mandatory fi | elds                 |          |               |          |               |

**a**. Enter the various default tasks existing in your organization one by one and **SAVE** each task\* (default tasks are not editable but can be deleted if not assigned to any Employee)

# How do I configure the weekly reminder and timesheet blocking range?

#### Weekly Submission Reminder

Set a day in a week to send email notifications to your workforce to remind them about filling their timesheets and sending them for approval.

#### Timesheet Blocking Range

Define a time period within which the Employees' timesheet will be blocked for a month. Sentrifugo offers you two options to accomplish this feature:

- 1 End of month
  - By the end of every month, all Employees must submit their timesheets

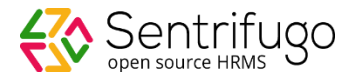

- Two days of grace period i.e. 1st and 2nd of the next month, are provided to the Employees to submit their timesheets. On the 2nd of every month, a notification will be sent as a reminder about blocking the timesheet.
- On the 3rd of every month, if the Employees have not submitted their timesheets, their previous month's timesheet will be blocked.
- 26th previous month 25th next month
  - By the 25th of every month, all Employees must submit their timesheets.
  - Two days of grace period i.e. 26th and 27th of the next month, are provided to the Employees to submit their timesheets. On the 27th of every month, a notification will be sent as a reminder about blocking the timesheet.
  - On the 28th of every month, if the Employees have not submitted their timesheets, their previous month's timesheet will be blocked.

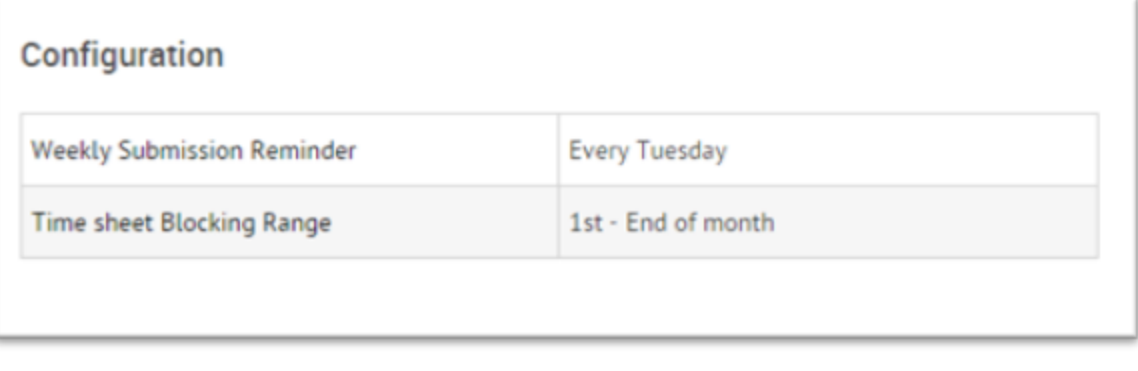

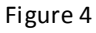

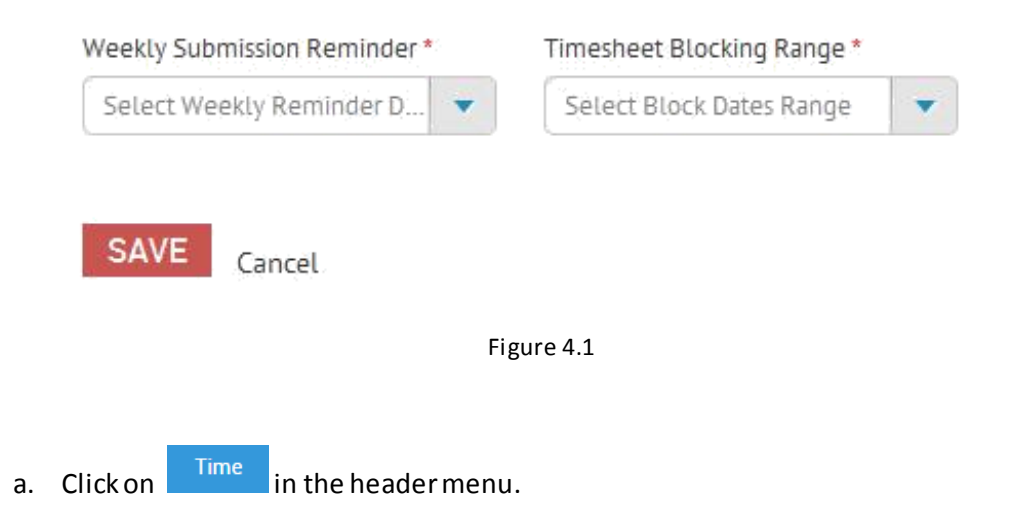

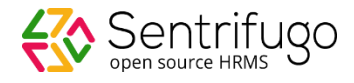

- b. Click on Configuration in the Time menu.
- c. Click on EDIT to setup the configurations
- d. Select a day from the dropdown for Weekly Submission Reminder
- e. Select an option to determine your monthly timesheet block range
- f. Click on **SAVE** to apply these changes to your entire organization (editable later)

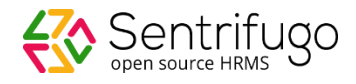

# Can the Super Admin fill timesheets?

| ime → Time Sh      | neet              |             |               |              |            |     |     | ▲ Back to I |
|--------------------|-------------------|-------------|---------------|--------------|------------|-----|-----|-------------|
| <mark>Sheet</mark> | Employee Time She | ets Clients | Default Tasks | Projects Con | figuration |     |     |             |
|                    |                   |             |               |              |            |     |     |             |
|                    | 🛗 Octobe          | er 2015     |               |              |            |     |     |             |
|                    | Sun               | Mon         | Tue           | Wed          | Thu        | Fri | Sat |             |
|                    |                   |             |               |              | 1          | 2   | 3   |             |
|                    | 4                 | 5           | 6             | 7            | 8          | 9   | 10  |             |
|                    | 11                | 12          | 13            | 14           | 15         | 16  | 17  |             |
|                    | 18                | 19          | 20            | 21           | 22         | 23  | 24  |             |
|                    |                   |             |               | Figure 5     |            |     |     |             |

The Super Admin can view the current month's calendar and can't fill in timesheets unlike rest of the users.

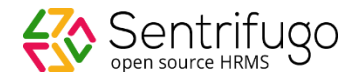

# Can the Super Admin Approve/Reject Employee Timesheets?

The Super Admin can view the timesheets of all Employees and can also Approve/Reject them.

| e > Time > Empl | oyee Time Sheets     |                   |                     |                |                          |                | <ul> <li>Back to Dashb</li> </ul> |
|-----------------|----------------------|-------------------|---------------------|----------------|--------------------------|----------------|-----------------------------------|
| Time Sheet      | Employee Time Sheets | Clients Default   | Tasks Projects      | Configuration  | b                        |                |                                   |
| Week View       | 🛗 October 2015       | Search by Employe | ee Q. All           |                | II For Approval Rejected | Blocked Enable | ed Approved                       |
| John Michae     | el                   | Robert Ander      | son d               | William Blak   | (e                       |                |                                   |
| Status          | No Entry             | Status            | Approved            | Status         | Approved                 |                |                                   |
| Total Hrs       | 00:00                | Total Hrs         | 69:05 @ View        | Time Total Hrs | 60:00                    |                |                                   |
|                 |                      |                   |                     |                | e                        |                |                                   |
| Ron Born        |                      | Mel Gibson        |                     | Rose Mary      |                          |                |                                   |
| Status          | For Approval         | Status            | For Approval        | Status         | No Entry                 |                |                                   |
| Total Hrs       | 106:00   View Time   | Total Hrs         | 98:00               | Time Total Hrs | 00:00                    |                |                                   |
| ✓ Approve       | Ø Reject             | ✓ Approve         | Ø Reject            |                |                          |                |                                   |
| Ronald Krist    | iano                 | Bradly Coope      | r                   |                |                          |                |                                   |
| Status          | No Entry             | Status            | Approved            |                |                          |                |                                   |
| Total Hrs       | 00:00                | Total Hrs         | 55:00 <b>•</b> View | Time           |                          |                |                                   |
|                 |                      |                   |                     |                |                          |                |                                   |

Figure 6

- a. The view type (Weekly/Monthly). Click on the word Weekly View to change it to Monthly View mode.
- b. Categories based on status of Timesheet
- c. Timesheet status (No Entry, Approved, Rejected etc.)
- d. View the Timesheet in detail
- e. Total no. of hours worked
- f. Approve Timesheet
- g. Reject Timesheet

The Figure 6.1 shows the Weekly view options, in which the Timesheets of the Employees can be viewed for each week of the month.

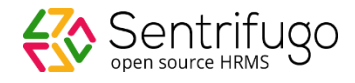

| Month View 🛗 October 2015                        | Search by Employee Q All |
|--------------------------------------------------|--------------------------|
| Week-3  Clic October 11, 2015 - October 17, 2015 | k to choose the week     |
| Week-1 W                                         | eek-2 Week-3             |
|                                                  | Figure 6.1               |

After completing all the above mentioned steps, your Time module is now ready to use.

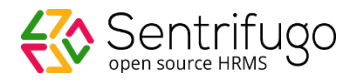

# What is the role of a Reporting Manager in Time module?

Note: Reporting Managers can belong to any role (Management/Manager/HR/Employee/System Admin) as long as they have Employees reporting to them.

A Reporting Manager has access to all the functions like the Super Admin, except for the '**Configuration**' function.

Reporting Managers have an extra feature of viewing the list of Employees who haven't submitted their timesheets yet.

| Home > Time > Time SI | heet                 |              |              |              |                 |              | a — 🌲 (5)         | <ul> <li>Back to Das</li> </ul> |
|-----------------------|----------------------|--------------|--------------|--------------|-----------------|--------------|-------------------|---------------------------------|
| Time Sheet            | Employee Time Sheets | s Clients    | Projects     |              |                 |              |                   | Enter Tim                       |
|                       |                      |              |              |              |                 |              |                   |                                 |
| Week View             |                      |              |              |              |                 |              |                   |                                 |
|                       | 🛱 October            | 2015         |              |              |                 | Tot          | al Hours - 135:05 |                                 |
|                       | Sun                  | Mon          | Tue          | Wed          | Thu             | Fri          | Sat               |                                 |
|                       |                      |              |              |              | 1 <sup>HD</sup> | 2 "          | 3                 |                                 |
|                       |                      |              |              |              | 08:00           | 00:00        | 00:00             |                                 |
|                       |                      |              |              |              | Approved        | No Entry     | No Entry          |                                 |
|                       | 1                    | 5            | 6            | 7            | <b>Q</b>        | Q            | 10                |                                 |
|                       | 4                    | 00.00        | 06.55        | 1            | 0               | 9            | 10                |                                 |
|                       | 08:00                | 08:00        | 00:55        | 08:11        | 05:59           | 08:00        | 00:00             |                                 |
|                       | Yet to submit        | Approved     | Approved     | Approved     | Approved        | Approved     | No Entry          |                                 |
|                       | 11                   | 12           | 13           | 14           | 15              | 16           | 17                |                                 |
|                       | 08:00                | 08:00        | 08:00        | 08:00        | 08:00           | 08:00        | 08:00             |                                 |
|                       | Approved             | Approved     | For Approval | For Approval | For Approval    | For Approval | For Approval      |                                 |
|                       | 18                   | 19           | 20           | 21           | 22              | 23           | 24                |                                 |
|                       | 05:00                | 06.00        | 07.00        | 08.00        |                 |              |                   |                                 |
|                       | 00.00                | 00.00        | 01.00        | 00.00        |                 |              |                   |                                 |
|                       | For Approval         | For Approval | For Approval | For Approval | 2.2             | 0.0          | 01                |                                 |
|                       | 25                   | 26           | 21           | 28           | 29              | 30           | 3                 |                                 |
|                       |                      |              |              |              |                 |              |                   |                                 |
|                       |                      |              |              | Figure 7     |                 |              |                   |                                 |

a. Click here to view the list of Employees who haven't submitted their timesheets. The number in the parentheses () denotes the number of Employees in the list.

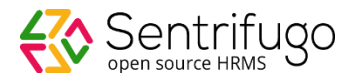

#### Weekly View for Pending Submissions:

| me→ Time→ Pendin | g Submissions        |               |                       |                                 |               |          | (5) <ul> <li>Back to Dashboar</li> </ul> |
|------------------|----------------------|---------------|-----------------------|---------------------------------|---------------|----------|------------------------------------------|
| Time Sheet       | Employee Time Sheets | Clients Proje | cts                   |                                 |               |          | Enter Time                               |
| October 2015     |                      |               | We<br>October 11, 201 | ek-3 V<br>15 - October 17, 2015 |               |          | Week Month                               |
| Pending Submiss  | sions                |               | Week-I We             | eek-2 Week-3                    |               |          |                                          |
| Employee         | 11 Sun               | 12 Mon        | 13 Tue                | 14 Wed                          | 15 Thu        | 16 Fri   | 17 Sat                                   |
| Ron Born         | Submitted            | Approved      | Yet to Submit         | Yet to Submit                   | Yet to Submit | No Entry | Weekend                                  |
| Rimmy Jim        | Weekend              | No Entry      | No Entry              | No Entry                        | No Entry      | No Entry | Weekend                                  |
| Jony lydia       | Yet to Submit        | Submitted     | Submitted             | No Entry                        | No Entry      | No Entry | Weekend                                  |
| Rony Joel        | Weekend              | No Entry      | No Entry              | No Entry                        | No Entry      | No Entry | Weekend                                  |
| Cheryl Jone      | Weekend              | No Entry      | No Entry              | No Entry                        | No Entry      | No Entry | Weekend                                  |

Figure 7.1

#### Monthly View for Pending Submissions:

| me→ Time→ Pending Submissi | ons                              |               | <b>4</b> (5) • Back to Dashboar |
|----------------------------|----------------------------------|---------------|---------------------------------|
| Time Sheet Employ          | ree Time Sheets Clients Projects |               | Enter Time                      |
| October 2015               |                                  |               | Week Month                      |
| Pending Submissions        |                                  |               |                                 |
| Employee                   | Week-1                           | Week-2        | Week-3                          |
| Ron Born                   | Submitted                        | Submitted     | Yet to Submit                   |
| Rimmy Jim                  | Yet to Submit                    | Yet to Submit | Yet to Submit                   |
| Jony lydia                 | Approved                         | Yet to Submit | Yet to Submit                   |
| Rony Joel                  | Yet to Submit                    | Yet to Submit | Yet to Submit                   |
|                            |                                  |               |                                 |

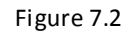

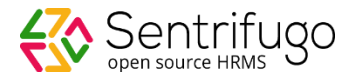

# How do I fill in timesheets?

When you log in to your Sentrifugo account and navigate to the Time module, this is how the screen will appear:

| Time She | et | Projects                   |                         |          |          |          |              | a 🗕                | Enter      |
|----------|----|----------------------------|-------------------------|----------|----------|----------|--------------|--------------------|------------|
|          | 6  | Your time sheet has been a | approved View Details   |          |          |          |              |                    | 8          |
|          |    |                            |                         |          |          |          |              |                    | <u> </u>   |
|          | 0  | Week- 3 time sheet(s) of O | ctober has not been sul | omitted. |          |          |              |                    |            |
|          | _  |                            |                         |          |          |          |              |                    |            |
| Week Vie | ew | <b>—</b> b                 |                         |          |          |          |              |                    |            |
|          |    | 🛱 October                  | 2015                    |          |          |          | Тс           | otal Hours - 32:00 | <b>—</b> C |
|          |    | Sun                        | Mon                     | Tue      | Wed      | Thu      | Fri          | Sat                |            |
|          |    |                            |                         |          |          | 1        | 2            | 3                  |            |
|          |    |                            |                         |          |          |          |              |                    |            |
|          |    |                            |                         |          |          |          |              |                    |            |
|          |    | 4                          | 5                       | 6        | 7        | 8        | 9            | 10                 |            |
|          |    |                            |                         |          | 08:00    | d 08:00  | 08:00        | 08:00              |            |
|          |    |                            |                         |          | Approved | Approved | • e Approved | Approved           |            |
|          |    | 11                         | 12                      | 13       | 14       | 15       | 16           | 17                 |            |
|          |    | 00:00                      | 00:00                   | 00:00    | 00:00    | 00:00    | 00:00        | 00:00              |            |
|          |    | No Entry                   | f No Entry              | No Entry | No Entry | No Entry | No Entry     | No Entry           |            |
|          |    | 18                         | 19                      | 20       | 21       | 22       | 23           | 24                 |            |
|          |    | 00:00                      | 00:00                   |          |          |          |              |                    |            |
|          |    | No Entry                   | No Entry                |          |          |          |              |                    |            |
|          |    | 25                         | 26                      | 27       | 28       | 29       | 30           | 31                 |            |
|          |    |                            |                         |          |          |          |              |                    |            |
|          |    |                            |                         |          | Figure 8 |          |              |                    |            |

- a. Will redirect you to the screen where you can fill in the timesheets
- b. Shows the the weekly timesheets (For viewing purpose only)
- c. Total number of hours worked by you in a month
- d. Total number of hours worked by your in a day
- e. Status of the timesheet e.g.-Approved
- f. Status of the timesheet e.g.- No entry

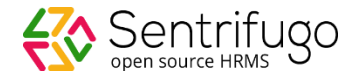

You will see the following message if your timesheet has been approved:

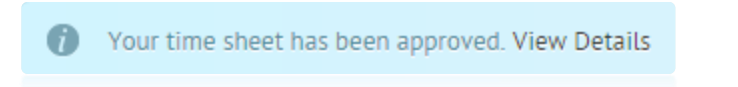

If you've not filled in the timesheet for a particular week, you will find the following message:

Week- 3 time sheet(s) of October has not been submitted.

If you want to enter hours into the timesheet, you should click on Enter Time and the following window will open:

| me > Time > Enter Time                |                     |                       |                     |                                    |                     |                     | a 🗕 🐥 (5)           | <ul> <li>Back to Dashbo</li> </ul> |
|---------------------------------------|---------------------|-----------------------|---------------------|------------------------------------|---------------------|---------------------|---------------------|------------------------------------|
| Time Sheet Projec                     | cts                 |                       |                     |                                    |                     |                     |                     | Enter Time                         |
| 🛗 October 2015                        |                     | c                     | October 1           | Week 3<br>1, 2015 - October 17, 20 | 15 <b>b</b>         |                     |                     |                                    |
| Project                               | Sun<br>11 Oct, 2015 | Mon 📋<br>12 Oct, 2015 | Tue<br>13 Oct, 2015 | Wed<br>14 Oct, 2015                | Thu<br>15 Oct, 2015 | Fri<br>16 Oct, 2015 | Sat<br>17 Oct, 2015 | Hours                              |
| <ul> <li>Amicus</li> <li>d</li> </ul> |                     |                       |                     |                                    |                     |                     |                     | 00:00                              |
| Development — e                       |                     |                       |                     |                                    |                     |                     |                     | 00:00                              |
|                                       | No Entry            | No Entry              | No Entry            | No Entry                           | No Entry            | No Entry            | No Entry            | 00.00                              |
|                                       | 00:00               | 00:00                 | 00:00               | 00:00                              | 00:00               | 00:00               | 00:00               | 00:00                              |
| Veekly Note — f                       |                     |                       |                     |                                    |                     |                     |                     |                                    |
| Enter note                            |                     |                       |                     |                                    |                     |                     | g                   | h<br>I                             |
|                                       |                     |                       |                     |                                    |                     |                     | Save                | ave & Submit                       |

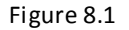

- a. Reminders for filling in timesheets
- b. You can change to whichever week you want
- c. Daily notes/comments (You can give details about the tasks and the number of hours for the day)
- d. Project name
- e. Task name
- f. Weekly notes/comments (You can give details about the tasks and the number of hours for the week)
- g. Saves the timesheet (can be modified even after saving)

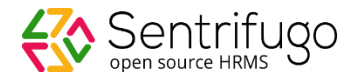

h. Saves & submits the timesheet for approval

## How do I view Projects assigned to me?

# Click on **Projects** to view the projects to which you have been added to and to view the project details.

| me Sheet | Projects |            |          | Enter Time |
|----------|----------|------------|----------|------------|
| PROJECTS |          |            |          | Q D        |
| Action   | Project  | Start Date | End Date | Client     |
|          | Amicus   |            |          | Google     |

Figure 8.2

a. Click on this icon to view the details of the project.

|                           |            |                 |                          |              | • • •      |
|---------------------------|------------|-----------------|--------------------------|--------------|------------|
| Time Sheet Projects       |            |                 |                          |              | Enter Time |
| Project Details           |            |                 |                          |              | ▲ BA       |
| Project                   | Amicus     |                 | Client                   | Google       |            |
| Description Pharma Proejo |            | t               | Project status Initiated |              |            |
| Start Date                | 2015-10-10 |                 | End Date                 | 2015-12-12   |            |
| Estimated Hours 46        |            |                 |                          |              |            |
|                           |            |                 |                          |              |            |
| TASKS                     |            |                 |                          |              | C J        |
| Name                      |            | Estimated Hours |                          | Actual Hours |            |
| Development               |            | 20              |                          | 32:00        |            |
|                           |            |                 |                          |              |            |

Figure 8.3

The above figure shows the details of the Project. The details are added by the Super Admin/Manager.